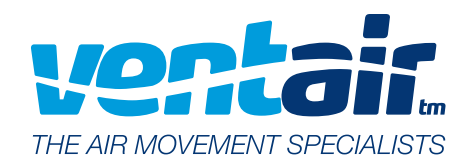

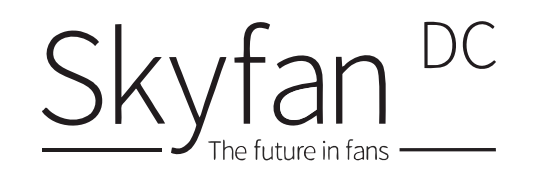

# Fanlink

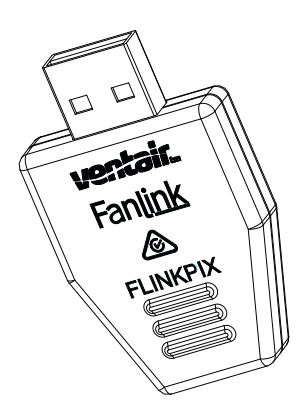

Model: FLINKPIX

PIXIE Smart Home App Control Module (for use with the Ventair SKYFAN)

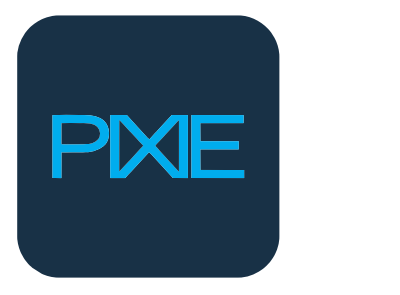

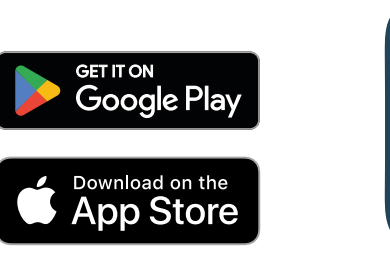

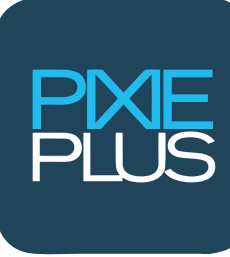

WARNING: For your safety, this product must be installed by a licensed electrician to prevent serious injury or electrical hazard.

#### Installation:

- 1. Isolate power to the fan.
- 2. Twist fan canopy in a clockwise direction to drop it down.
- 3. Remove orange dust cover from the USB slot on the SkyFan receiver.
- 4. Carefully insert the FLINKPIX module.
- 5. Replace canopy by sliding upwards and re-fix by twisting anticlockwise.

### App Selection:

There are two apps: PIXIE and PIXIE PLUS. Both are available for free on your Android or Apple mobile device.

The most suitable app for you will depend on your individual needs.

**PIXIE** is best used for customers who:

- Do not require out-of-home control.
- Do not require voice control.
- Prefer not to connect their smart home components to the internet.

**PIXIE PLUS** requires a Wi-Fi connection as well as a **SAL PIXIE GATEWAY** (Available Separately). Additional PIXIE PLUS features include: Out of home control, Voice control, Scheduling of Scenes as well as Google Home, Amazon Alexa, Siri & SmartThings support.

## Adding your Skyfan DC to the PIXIE App:

- Ensure Bluetooth is enabled on your phone.
- Open the **PIXIE** App and allow any permission requests.
- PIXIE will automatically start searching for compatible devices.
- A list of compatible devices will be shown, locate your Skyfan and press "Add".
- Select "Finish" or "Add More" depending on the number of devices being set up.

## Adding your SkyFan DC to the "PIXIE PLUS" App:

- Ensure you've created a **PIXIE PLUS** account and setup your **PIXIE GATEWAY.**
- Ensure Bluetooth is enabled on your phone.
- Open the **PIXIE PLUS App**, allow any permission requests & log in.
- Tap "Device" on Home Page the tap " " in the right corner and select "Add device".
- Locate target Fan. Tap the "Add" button, and the fan will be added momentarily.

## **Canopy Drops Down**

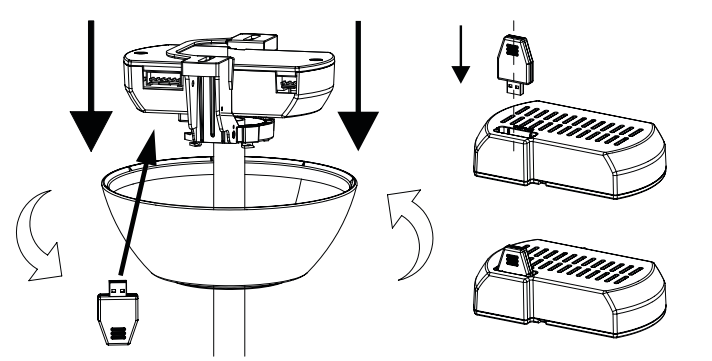

## **Rotate Clockwise to release**

PIXIE APP SUPPORT PH: 1800 256 843 pixiesupport@sal.net.au

SKYFAN SUPPORT PH: 03 9775 0556 support@ventair.com.au

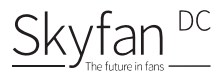

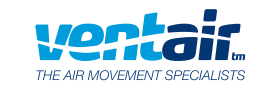

# Fanlink

PIXIE APP Fan with light

# Add Fan into the APP

# Fan control via PIXIE (Basic)

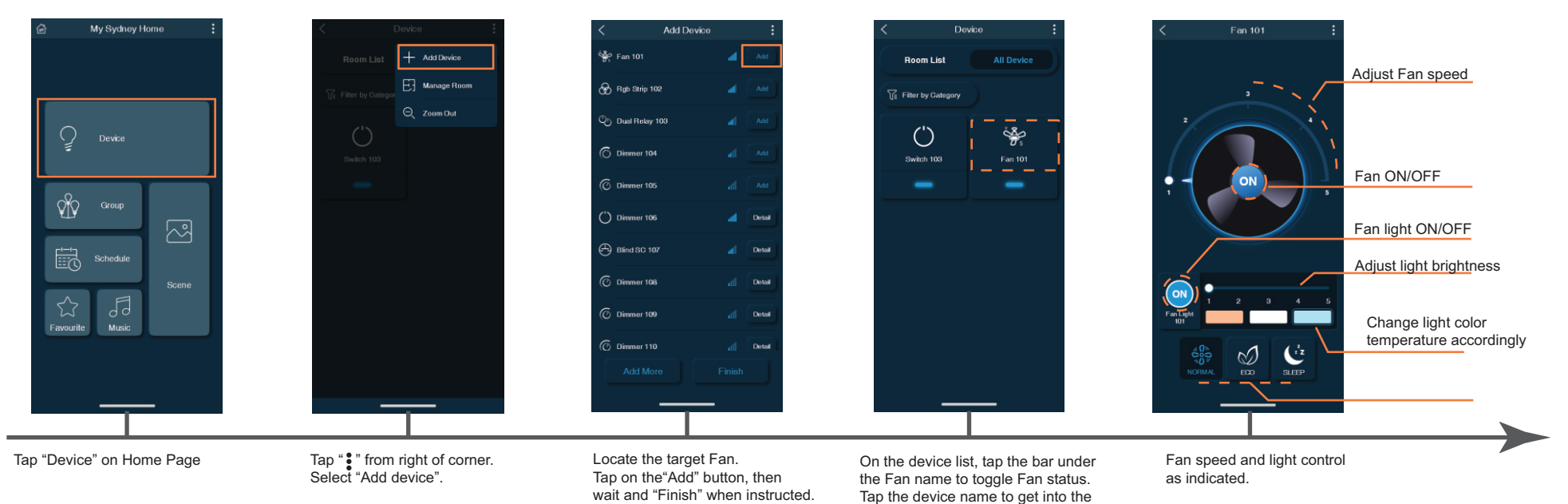

## Fan control via PIXIE (Advanced)

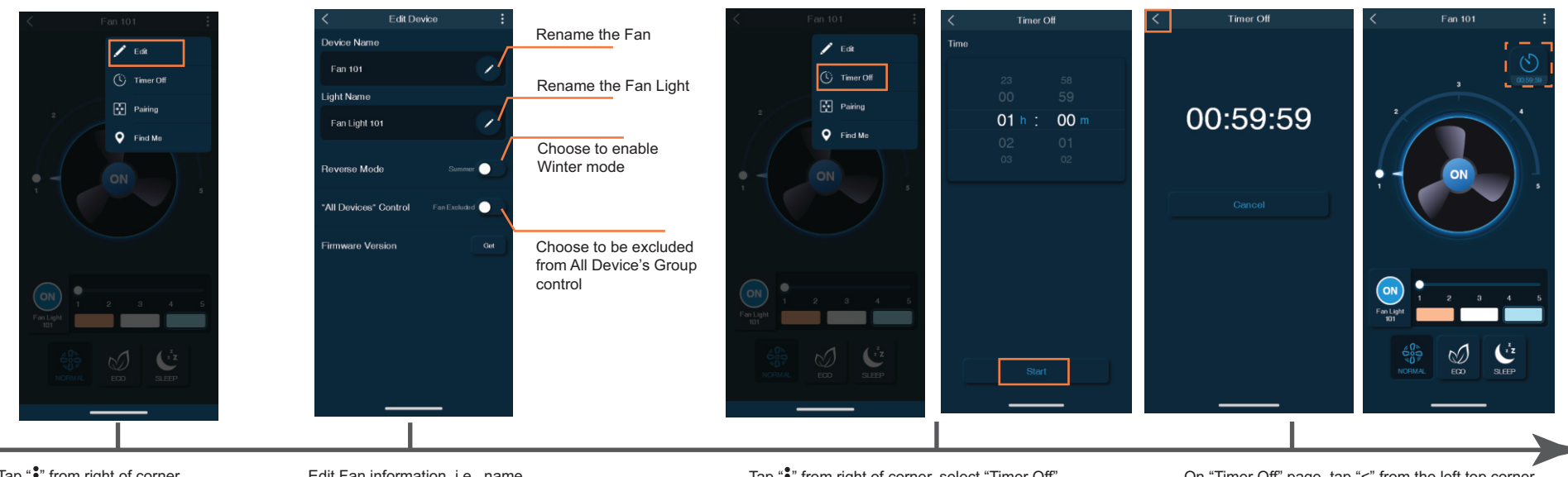

Tap "•" from right of corner. Select "Edit". Edit Fan information, i.e., name, switch between summer/winter modes & various other function. Tap "•" from right of corner, select "Timer Off". Choose the countdown period, tap "Start" to commence the sleep timer.

detailed device page.

On "Timer Off" page, tap "<" from the left top corner to return to the detailed device page, where the sleep timer countdown can be seen.

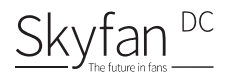

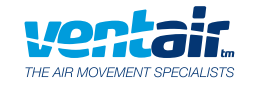

Fanlink

# Adding your SkyFan to the PIXIE PLUS APP

| Device                                                                                                    | < Add Device C           | < Add Device C <                                                    | Assigning a Room                                                                                                    | < Bedroom ✓ :        | < Fan 101                       |
|----------------------------------------------------------------------------------------------------|--------------------------|---------------------------------------------------------------------|----------------------------------------------------------------------------------------------------|----------------------|---------------------------------|
| Room List + Add Device                                                                                                    | 👾 Fan 101 🛛 📶 🗛          | Fan 101 Oevice Nam                                                  | Rename device                                                                                                    | T Filter by Category |                                 |
| Filter by Categor                                                                                                    | Bigo Strip 102 al Add    | Rgb Strip 102 al Add                                                |                                                                                                    | See .                | Adjust Fan speed                |
|                                                                                                    | Cb Dual Rolay 103 dl Add | C Dual Relay 103 al Add Choose a R                                  | <sup>com</sup> + Create a new room                                                                                                    | Fan 101              | 2 4 4 1                         |
| Switch 103                                                                                                    | C Dimmer 104 all Add     | C Dimmer 104 de Bede                                                | Assign the device                                                                                                    | 17-71                | Fan ON/OFF                      |
| —                                                                                                    | C Dimmer 105 dl Add      | C Dimmer 105 all Add <u>2</u> Gym                                   | to an existing room                                                                                                    |                      |                                 |
|                                                                                                    | O Dimmer 106 all Detail  | 🖒 Dimmer 106 🍓 Detail 🍄 Bar                                         |                                                                                                    |                      | Fan light ON/OFF                |
|                                                                                                    | 🕀 Blind SC 107 🕢 Dotal   | 🕀 Blind SC 107 🦼 Detail 🛆 Dinn                                      | ing                                                                                                    |                      | Adjust light brightness         |
|                                                                                                    | C Dimmer 108 di Detai    | C Dimmer 108 di Detai                                               |                                                                                                    |                      |                                 |
|                                                                                                    | C Dimmor 109 dl Detail   | C Dimmer 109 dl Detai                                               |                                                                                                    |                      | Change light colour temperature |
|                                                                                                    | C Dimmer 110 all Detail  | Dimmer 110 detail                                                   |                                                                                                    |                      |                                 |
| Parcelle De la Conge Same More                                                                                                    | Add More Finilsh         | Add More Finish                                                     | Save                                                                                                    |                      | Fan mode selector               |
| Tap "Device" on Home Page<br>Tap " from right of corner.Locate the target Fan.<br>Tap the "Add" button,<br>then wait.Once the device is added, tap on the "\$" icon to<br>rename or assign the newly added fan to a roomSelect "Add device".then wait. |                          | the ""/" icon to On th<br>d fan to a room. Fan ı<br>Alter<br>into 1 | On the Device list, tap the bar under the<br>Fan name to toggle its status.<br>Alternatively, tap the device name to get<br>into the detailed device page. |                      |                                 |

## PIXIE PLUS - Changing your fan name and timer functions

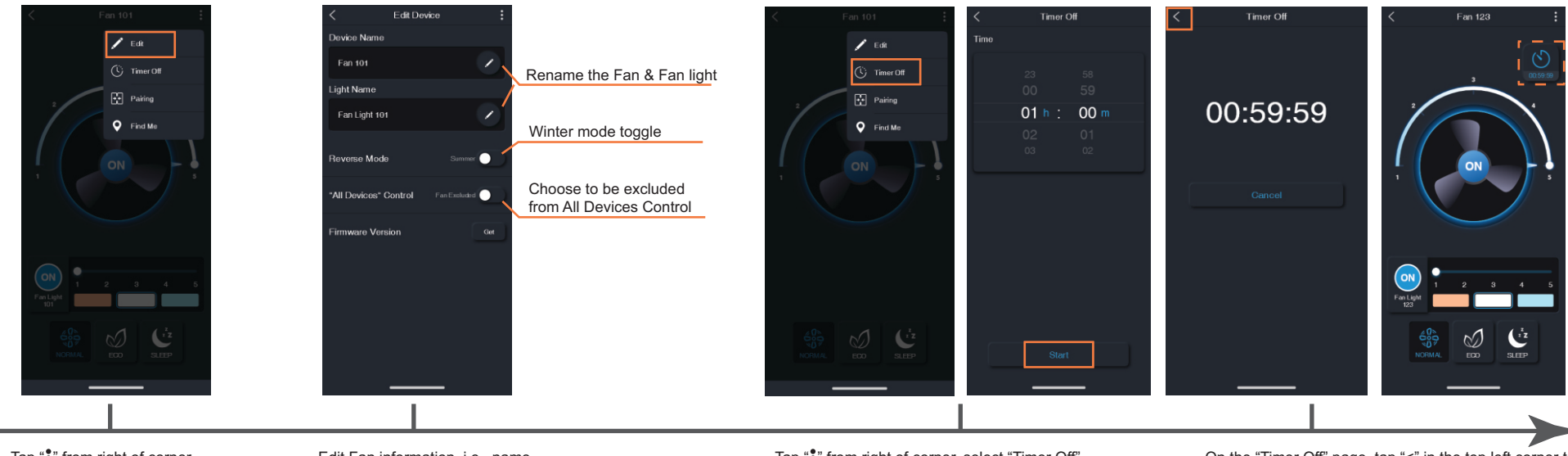

Tap "•" from right of corner. Select "Edit".

Edit Fan information, i.e., name, summer/winter modes & some other function.

Tap "•" from right of corner, select "Timer Off". Choose the countdown period, tap "Start" to commence the off timer. On the "Timer Off" page, tap "<" in the top left corner to return to the detailed device page. You will now see the timer progress icon in the top right.